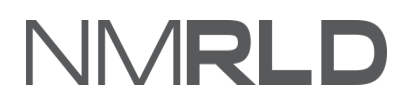

# NMRLD

# Real Estate Commission Application Intake Quick Reference Guide

### **Table of Contents**

| Overview                    | 3  |
|-----------------------------|----|
| Available Licenses          | 3  |
| Applying for a new License  | 3  |
| Application Steps           | 5  |
| Payment Gateway             | 16 |
| View Submitted Applications | 19 |

### **OVERVIEW**

For the New Mexico Regulation and Licensing Department, the 'Create a New License' Quick Reference Guide will explain how to use the portal to create a new license.

### **AVAILABLE LICENSES**

The following are the list of licenses available under the Real Estate Commission:

- Associate Broker
- Continuing Education Instructor
- Continuing Education Sponsor
- Qualifying Broker

### **APPLYING FOR A NEW LICENSE**

- 1. Log in to the RLD Licensing portal.
- 2. Click **Apply for a License** for the Boards and Commissions Division.

| NMRLD                                                                                                    | 0           |
|----------------------------------------------------------------------------------------------------|-------------|
| Home License V Inspection Amendment V Complaint V Search License Board Meeting Course & Schedule V My Applicant's Records                                                                                                    |             |
|                                                                                                    |             |
| Welcome to the New Mexico Regulation and Licensing Department<br>The New Mexico Regulation and Licensing Department is comprised of seven distinct divisions: Alcoholic Beverage Control, Boards & Commissions, Cannabis Control, Construction Industries, Financial Inst<br>Manufactured Housing and Securities. Licensing options are organized below by their respective division. | stitutions, |
| Boards and Commissions Division<br>Apply for a License Apply for a License                                                                                                    |             |
| Cannabis Control Division                                                                                                    |             |
| Cannabis Control Division Licensing<br>Functions                                                                                                    |             |

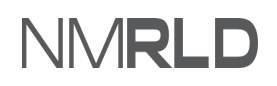

3. Click **Select** for the Real Estate Commission.

| lect Board                                                                                                    |        |
|----------------------------------------------------------------------------------------------------|--------|
| Board of Barbers and Cosmetologists<br>The Board of Barbers and Cosmetologists sets standards for licensure and renewals to ensure licensed professionals and establishments meet the required standards of education,<br>competency and practice so customers receive quality services.      | Select |
| Board of Psychologist Examiners<br>The New Mexico Board of Psychologist Examiners licenses psychologists, associates, and prescribing psychologists and ensures appropriate examination and other requirements<br>related to the practice of psychology.                                      | Select |
| Board of Social Work Examiners<br>The New Mexico Board of Social Work Examiners standardizes the practice of social work through the licensure of three different levels of practice, including baccalaureate, master,<br>and independent Social Workers                                      | Select |
| Counseling and Therapy Practice Board<br>The New Mexico Counseling and Therapy Practice Board licenses and provides standards of practice requirements for mental and behavioral health providers, including<br>Counselors and Therapists, as well as related continuing education providers. | Select |
| Public Accountancy Board The New Mexico Public Accountancy Board issues licenses to both Certified Public Accountants (CPA) and CPA firms to practice public accountancy in New Mexico.                                                                                                    | Select |
| Real Estate Commission The New Mexico Real Estate Commission licenses Real Estate Associate and Qualifying Brokers and governs brokerage and related activities of real estate transactions.                                                                                                  | Select |

4. Click **Select** next to the license for which you want to apply. For this QRG, let's apply for the Associate Broker.

|                                   | LD                       |                                    |                        |                      |               |                     |                        |        | e |
|-----------------------------------|--------------------------|------------------------------------|------------------------|----------------------|---------------|---------------------|------------------------|--------|---|
| ome License 🗸                     | Inspection               | Amendment 🗸                        | Complaint 🗸            | Search License       | Board Meeting | Course & Schedule 🗸 | My Applicant's Records |        |   |
| Select License                    |                          |                                    |                        |                      |               |                     |                        |        |   |
| Associate Br                      | oker<br>a New Mexico ass | sociate broker's license           | who is affiliated with | a New Mexico quali   | ifying broker |                     |                        |        |   |
|                                   |                          |                                    |                        |                      | nying brokei. |                     |                        | Select |   |
| Continuing E<br>An instructor app | Education Inst           | tructor<br>estate commission to te | each courses approve   | d by the real estate | commission.   |                     |                        | Select |   |

## **APPLICATION STEPS**

You must fill in the details for all steps before submitting your renewal application.

1. In the **Getting Started** step, read the information carefully and click **Save & Next**.

| Rea | Il Estate Commission: Associa       | te Broker                                                                                                    |
|-----|-------------------------------------|----------------------------------------------------------------------------------------------------|
| •   | Getting Started                     | Getting Started                                                                                                    |
| •   | Requirements for Licensure          | Thank you for starting your application for a license with the New Mexico Regulation and Licensing Department. This licensing portal will guide you through the<br>licensing requirements and allow you to save your work and return to your application if you do not complete it all at one time.                                                                                                    |
| ۰.  | Personal Information                |                                                                                                    |
| •   | Mailing Address                     | This application will confirm that each individual applying meets all requirements for licensure set by either state statute or regulations governing the profession.<br>These licensing requirements, along with continuing education, regular enewals, and compliance monitoring assist to safeguard the profession and certify that<br>licensees meet minimum education, training, and health and safety standards to ensure public trust. |
| •   | Additional Application Requirements | If you have further questions regarding licensure or the Regulation and Licensing Department Boards and Commissions Division, please visit the website at                                                                                                    |
| ۰.  | Related Licenses                    | renewals, public meeting information, and a direct phone number and email to their respective administrator and other support staff who can be reached for help.                                                                                                    |
| •   | Supervisor Information              | If you are ready to apply, please click the Save & Next button to begin your application.                                                                                                    |
| •   | Upload Document(s)                  | Save & Next                                                                                                    |
| •   | Attestation                         |                                                                                                    |
| •   | Payment                             |                                                                                                    |

- 2. In the **Requirements for Licensure** step, select answers and provide further details as follows:
  - a. Select **Yes** or **No** for Reciprocity.
  - b. Select checkboxes of the applicable states for the question "In which state do you hold an active license?" and enter the license details.

| Getting Started                     | Requirements for Licensure                                                                                                    |
|-------------------------------------|----------------------------------------------------------------------------------------------------|
| Requirements for Licensure          |                                                                                                    |
| Personal Information                | Tou have selected to appy for an Associate broker License with the New Mexico Real Estate Commission, below are some of the basic requirements for licensure<br>and items you will need to complete your application. You will have the opportunity to input much of this information, but some documents may need to be<br>scanned and uploaded to the portal for verification as part of your application.                                                                                |
| Mailing Address                     | Licensure By Credentials/Reciprocity                                                                                                    |
| Additional Application Requirements | New Mexico has such written licensure recognition agreements with Louisiana, Massachusetts, and Georgia. Those who qualify are eligible for licensure in New                                                                                                    |
| Related Licenses                    | Mexico without having to take the licensure examination. Applicants must be current with all aspects of their current state's licensure requirements and can be eith<br>active or inactive status. Please select your current state's licensure and upload an original certified certificate of license history(s) from all the jurisdiction(s) in whi<br>the annificant is currently or has been previously licensed. (Linload's for required documents unbactivent documents unbact doce) |
| Supervisor Information              | *Reciprocity?                                                                                                    |
| Upload Document(s)                  | Yes                                                                                                    |
|                                     | * In which state do you hold an active license?                                                                                                    |
| Attestation                         |                                                                                                    |
| Attestation                         | 📌 🐷 Georgia 💿 Louisiana 💿 Massachusetts                                                                                                    |
| Attestation<br>Payment              | Georgia     Iouisiana     Massachusetts       *Please include the license(s) name/type, status, and number.                                                                                                    |

- c. Select **Yes** or **No** for the question, "Are you a military service member, veteran, or a military spouse or child?"
- d. Select an applicable status for the **Military Status** field.
- e. Select **Yes** or **No** for the question, "Do you hold an active license that is current and in good standing, issued by another jurisdiction, including a branch of the armed forces of the United States?"
- f. Select checkboxes of the applicable states for the question, "In which state do you hold an active license?" and enter the license details.
- g. Select **Yes** or **No** for the question, "Please select YES if you would like to proceed with your application under Expedited Military Licensure, NMSA 1978, Section 61-1-34."

**Note**: If you have selected Yes for this question, you will be exempted from paying the License fee.

| , ,                                                                                                    | mber, veteran, or a mintary spouse of child/dep                                                                                                    | pendent?                                                                                                    |                                                                                                    |
|----------------------------------------------------------------------------------------------------|----------------------------------------------------------------------------------------------------|----------------------------------------------------------------------------------------------------|----------------------------------------------------------------------------------------------------|
| Yes                                                                                                    |                                                                                                    |                                                                                                    |                                                                                                    |
| Military service includes active<br>military service. A military spou<br>of death. A military child mean<br>* Military Status                                                                                                    | duty, active reserve or active national guard. A<br>use means a spouse of an active military service<br>is a dependent child of an active military servic                                                                                                    | veteran means a person who has rec<br>e member or a surviving spouse of a r<br>e member who is claimed as a deper                                                                                      | reived an honorable discharge or separation from<br>member who was serving on active duty at the tim<br>ndent for federal income tax purposes.                                        |
| Active Duty                                                                                                    |                                                                                                    |                                                                                                    |                                                                                                    |
| Do you hold an active license                                                                                                    | that is current and in good standing, issued by                                                                                                    | another jurisdiction, including a brai                                                                                                    | nch of the armed forces of the United States?                                                                                                    |
| Yes                                                                                                    |                                                                                                    |                                                                                                    |                                                                                                    |
| In which state do you hold ar                                                                                                    | n active license?                                                                                                    |                                                                                                    |                                                                                                    |
| Alabama     Arkansas     Delaware     Guam     Undiana     Louisiana     Michigan     Montana     New Jersey     North Dakota     Oregon     South Carolina     U.S. Virgin Islands     Washington     Licensed by a branch of the     Armed Forces * Please include the license(s) | Alaska<br>California<br>District of Columbia<br>Viova<br>Maine<br>Vinnesota<br>Nebraska<br>Nebraska<br>Nethern Mariana Islands<br>Pennsylvania<br>South Dakota<br>Utah<br>West Virginia<br>e US                                                                     | American Samoa<br>Colorado<br>Florida<br>I daho<br>Kansas<br>Maryland<br>Mississippi<br>Nevada<br>New York<br>Ohio<br>Puerto Rico<br>Tennessee<br>Vermont<br>Wisconsin                                 | Arizona<br>Connecticut<br>Georgia<br>Illinois<br>Kentucky<br>Massachusetts<br>Missouri<br>New Hampshire<br>North Carolina<br>Oklahoma<br>Rhode Island<br>Texas<br>Virginia<br>Wyoming |
| n order to determine if you sal<br>nember, veteran, or military sp<br>f you satisfy these requiremen<br>within thirty (30) days of subm<br>eciprocity or as a new applicar<br>Please select YES if you would                                                                        | tisfy for expedited military licensure under stat<br>pouse or child; as well as information of your cu<br>its and submit the necessary supporting docun<br>itting a complete application. Incomplete appl<br>nt.<br>d like to proceed with your application under E | e law, you will be required to submit<br>urrent license in good standing,<br>nents, the licensing fee will be waived<br>ications will not be accepted, and rej<br>xpedited Military Licensure, NMSA 15 | documents to show your status as a military servic<br>I for three (3) years and the license will be issued<br>lected applications may have to apply through<br>978, Section 61-1-34.  |

h. Click Save & Next.

3. In the **Personal Information** step, your information will be pre-populated. However, if you need to edit the details, click on **My Profile**. The application will then open the My Profile page.

| Rea | al Estate Commission: Associat      | e Broker                                                                         |                                                                        |                                                                               |
|-----|-------------------------------------|----------------------------------------------------------------------------------|------------------------------------------------------------------------|-------------------------------------------------------------------------------|
| 0   | Getting Started                     | Personal Information                                                             |                                                                        |                                                                               |
| 0   | Requirements for Licensure          | Please carefully verify your contact inform                                      | ation is current and correct using your legal n                        | ame                                                                           |
| ٠   | Personal Information                | Communication regarding licensing and r                                          | enewals are sent through email, and any offici                         | al legal communication regarding complaints and discipline will be sent to    |
| •   | Mailing Address                     | the mailing address on file. It is required t                                    | hat every applicant and licensee maintain a cu                         | irrent mailing address with the board where mail is checked regularly.        |
| •   | Additional Application Requirements | Name changes or other updates to your<br>profile' button below, supporting docum | personal information cannot be processed on<br>nents may be requested. | on this page. Any such changes must be made by clicking on the 'My            |
| ٠   | Related Licenses                    |                                                                                  |                                                                        |                                                                               |
|     | Supervisor Information              | First Name                                                                       | Miridia Nama                                                           | Last Nama                                                                     |
| •   | Upload Document(s)                  | Mythri                                                                           | Niddle Name                                                            | K                                                                             |
| •   | Attestation                         | Email                                                                            | Date of Birth                                                          | Primary Phone Number                                                          |
|     | Payment                             | mythri.kukkala@mtxb2b.com                                                        | 1994-12-07                                                             | (888) 888-8888                                                                |
|     |                                     | Cell Phone Number                                                                |                                                                        |                                                                               |
|     |                                     | Please Provide Any Other Name Used (inclu<br>mal documents)                      | ude current or former names that may appear                            | on official government records, educational files, professional or other for- |
|     |                                     |                                                                                  |                                                                        | Previous Save & Next                                                          |

- a. Scroll to the bottom of the My Profile page and click Edit.
- b. Update the **Email Address** and click **Save**.

You will receive an email requesting confirmation about changing the email address. Once you confirm, the RLD application will update your email address.

*Note*: You cannot update any other information in your profile except the email address. And you can only update your email address once.

| A Dersonal Info                                                                                                    |                                                  |                                         |                                                                 |                                      |        |
|----------------------------------------------------------------------------------------------------|--------------------------------------------------|-----------------------------------------|-----------------------------------------------------------------|--------------------------------------|--------|
| Personal Into                                                                                                    |                                                  |                                         |                                                                 |                                      |        |
| ronoun                                                                                                    | * First Name                                     | Middle Name                             |                                                                 | * Last Name                          | Suffix |
|                                                                                                    | Mythri                                           |                                         |                                                                 | к                                    |        |
| To update your email                                                                                                    | address, click Edit, enter the new email address | , and click Save then check your inbox  | for a confirmation email and cl                                 | ick the link to confirm this change. |        |
| Email Address                                                                                                    |                                                  |                                         | * Date of B                                                     | irth                                 |        |
| mythri.kukkala@mtxt                                                                                                    | b2b.com                                          |                                         | 11/08/1                                                         | 1995                                 | 首      |
|                                                                                                    |                                                  |                                         |                                                                 |                                      |        |
| ave you ever used ano                                                                                                    | ther name under which records relating to your   | application, education, training or exp | perience may be filed?                                          |                                      |        |
| ave you ever used ano                                                                                                    | other name under which records relating to your  | application, education, training or exp | perience may be filed?                                          |                                      |        |
| ave you ever used and                                                                                                    | other name under which records relating to your  | application, education, training or exp | perience may be filed?                                          |                                      |        |
| Ave you ever used and                                                                                                    | other name under which records relating to your  | application, education, training or exp | perience may be filed?                                          |                                      |        |
| Ave you ever used and                                                                                                    | other name under which records relating to your  | application, education, training or exp | perience may be filed?                                          |                                      |        |
| ave you ever used and Mailing Address Mailing Address Line 1                                                                                                    | other name under which records relating to your  | application, education, training or exp | Mailing Address Line 2                                          |                                      |        |
| Ave you ever used and Mailing Address Mailing Address Line 1 9 Enmedio Pl                                                                                                    | other name under which records relating to your  | application, education, training or exp | perience may be filed?<br>Mailing Address Line 2                |                                      |        |
| Ave you ever used and<br>Mailing Address<br>Mailing Address Line 1<br>9 Enmedio Pl<br>Mailing City                                                                                                    | other name under which records relating to your  | application, education, training or exp | Mailing Address Line 2                                          | *Mailing Country                     |        |
| Ave you ever used and Automatic and Automatic and Automat | other name under which records relating to your  | application, education, training or exp | Mailing Address Line 2 * Mailing Zip Code 87508                 | * Mailing Country<br>United States   |        |
| Mailing Address Mailing Address Mailing Address Uailing Address Uailing City Santa Fe Yimary Phone Numb                                                                                                    | other name under which records relating to your  | application, education, training or exp | Mailing Address Line 2 Mailing Zip Code 87508 Cell Phone Number | *Mailing Country<br>United States    |        |

- c. After you update the profile details, click **Home**.
- d. Identify your application in the **My Applications** section and click **Continue** under the Action column.

| My Applications |                      |                  |              |          |          |          |
|-----------------|----------------------|------------------|--------------|----------|----------|----------|
| Application ID  | License Type         | Application Type | Applied Date | Status   | Action   | Issuance |
| PAR-0000010840  | Associate Broker     | New              | 12/24/2021   | Draft    | Continue |          |
| PAR-000008877   | Psychologist License | New              | 12/10/2021   | Draft    | Continue |          |
| PAR-0000008772  | Psychologist License | New              | 12/9/2021    | Approved | View     |          |
|                 |                      |                  |              |          |          | View All |

- e. The application will open from the Getting Started step. You must click **Save & Next** to navigate to the **Mailing Address** step.
- 4. In the **Mailing Address** step, update the address details, if required, and click **Save & Next**.

| Re | al Estate Commission: Associate B   | roker                                                                                            |                                                                                  |
|----|-------------------------------------|--------------------------------------------------------------------------------------------------|----------------------------------------------------------------------------------|
| i. |                                     |                                                                                                  |                                                                                  |
| 0  | Getting Started                     | Mailing Address                                                                                  |                                                                                  |
| 0  | Requirements for Licensure          |                                                                                                  |                                                                                  |
| 0  | Personal Information                | Please confirm that your contact information is accurate and up to date. Licensee<br>legal mail. | es are required to maintain a current mailing address for receiving official and |
|    | Mailing Address                     | * Mailing Address Line 1                                                                         | Mailing Address Line 2                                                           |
| •  | Additional Application Requirements | NM                                                                                               |                                                                                  |
| ٠  | Related Licenses                    | * Mailing City                                                                                   | * Mailing County                                                                 |
| •  | Supervisor Information              | NM                                                                                               | Catron                                                                           |
|    | Upload Document(s)                  | Mailing State                                                                                    | * Mailing Zip                                                                    |
| •  | Attestation                         | New Mexico 💌                                                                                     | 56565                                                                            |
|    | Payment                             | * Mailing Country                                                                                |                                                                                  |
|    |                                     | United States 👻                                                                                  |                                                                                  |
|    |                                     | <u> </u>                                                                                         | Previous Save & Next                                                             |

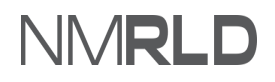

5. In the **Additional Application Requirements** step, select **Yes** or **No** as applicable, fill in the necessary information, and click **Save and Next**.

| supervisory Qualifying Broker                                                                                                    |                                                                                                    |
|----------------------------------------------------------------------------------------------------|----------------------------------------------------------------------------------------------------|
| 🔾 Yes 🖲 No                                                                                                    |                                                                                                    |
| * Do you offer Property Management Services?                                                                                             |                                                                                                    |
| 🔵 Yes 💿 No                                                                                                    |                                                                                                    |
| *Will you complete the required Finger print background within th<br>processed by Gemalto.<br>Yes O No                                   | hirty (21) days of application submission? Note: Fingerprints are only valid for thirty (21) days and a |
| Please select if you are going to be working for a New Company<br>Please provide the Company information for the <b>«</b> al estate brol | Name or an existing Company Name.<br>kerage where your license will be affiliated.                      |
| New Company<br>Existing Company                                                                                                    |                                                                                                    |
| * Name of Company                                                                                                    | *Company Telephone Number                                                                               |
| Excel Company                                                                                                    | (787) 878-7878                                                                                          |
| * Location Address                                                                                                    |                                                                                                    |
| New Mexico                                                                                                    | Ø                                                                                                    |
| * Mailing Address                                                                                                    | "                                                                                                    |
| New Mexico                                                                                                    | Ø                                                                                                    |
| • City                                                                                                    | *State                                                                                                  |
| New Mexico                                                                                                    | New Mexico                                                                                              |
| *Zip                                                                                                    |                                                                                                    |
| 45545                                                                                                    |                                                                                                    |
| Please check if you are working out of a Virtual Office                                                                                  |                                                                                                    |
|                                                                                                    |                                                                                                    |
| * Please enter the brokerage website URL address                                                                                         |                                                                                                    |
| * Please enter the brokerage website URL address www.abc.com                                                                             |                                                                                                    |

6. In the **Related Licenses** step, if no related licenses listed on this page, you can add them as follows:

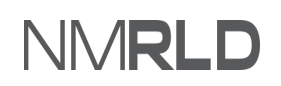

a. Click Add Related License to add the license information.

| Re  | al Estate Commission: Associate Bro           | oker                       |                         |                      |
|-----|-----------------------------------------------|----------------------------|-------------------------|----------------------|
| 0 0 | Getting Started<br>Requirements for Licensure | Related Licenses           |                         | Add Related License  |
| 0 0 | Personal Information Mailing Address          | Licensee Name              | Business License Number | Delete               |
| 0   | Additional Application Requirements           | No Related License Added!! |                         |                      |
| •   | Related Licenses                              |                            |                         | Previous Save & Next |
| •   | Supervisor Information                        |                            |                         |                      |
| •   | Upload Document(s)                            |                            |                         |                      |
| ٠   | Attestation                                   |                            |                         |                      |
| ٠   | Payment                                       |                            |                         |                      |

b. Search for the business license name or number, click the **tick** icon, and click **Add**.

| REC           |                    |                        |                   | Search  |
|---------------|--------------------|------------------------|-------------------|---------|
| icense Name   | Licensee           | Board Name             | License Name      | Actions |
| REC-2021-0001 | A. Trujillo        | Real Estate Commission | Qualifying Broker | $\sim$  |
| REC-2021-0002 | Kritika Kay Nayyar | Real Estate Commission | Qualifying Broker | ×.      |
| REC-2021-0005 | David V Warner     | Real Estate Commission | Qualifying Broker | ~       |
| REC-2021-0006 | Aaron Zamora       | Real Estate Commission | Qualifying Broker | ~       |
| REC-2021-0010 | Huong Nguyen Thi   | Real Estate Commission | Qualifying Broker | ~       |
| REC-2021-0012 | Akshat Jain        | Real Estate Commission | Qualifying Broker | ~       |
| REC-2021-0013 | David V Warner     | Real Estate Commission | Qualifying Broker | ~       |
| REC-2021-0015 | deepshikha verma   | Real Estate Commission | Qualifying Broker | ~       |
| REC-2021-0016 | David V Warner     | Real Estate Commission | Qualifying Broker | ~       |
| REC-2021-0019 | Aman -u'at lain    | Real Estate Commission | Qualifying Broker | ~       |

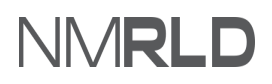

c. Click the **Close** icon.

| Rea<br>PAR-C | al Estate Commission: Associate Broker<br>0000010940 | ×           |
|--------------|------------------------------------------------------|-------------|
| L            | Successfully Created                                 |             |
|              | Related License Record Successfully Created.         |             |
|              |                                                      |             |
|              |                                                      |             |
|              | Related Licenses Previous                            | Save & Next |

- d. Click Save and Next.
- 7. In the **Supervisor Information** step, if no supervisors are listed on this page, you can add the details as follows:
  - a. Click Add Supervisor.

| PAR- | 0000010840                          |                                                                    |                                     |                                                 |                                         |
|------|-------------------------------------|--------------------------------------------------------------------|-------------------------------------|-------------------------------------------------|-----------------------------------------|
| 0    | Getting Started                     | Supervisor Information                                             | ı                                   |                                                 |                                         |
| 0    | Requirements for Licensure          | As an Associate Broker you will                                    |                                     | lifuing Brokor's information, Please search and | solast your Supanisan Qualifying Braker |
| 0    | Personal Information                | below and, please click the hyp<br>Supervisory Qualifying Broker a | and uploaded with this application. | dgement of Supervisory Qualifying Broker Res    | ponsibilities to be completed by your   |
| 9    | Mailing Address                     | L                                                                  |                                     |                                                 | Add Supervisor                          |
| 9    | Additional Application Requirements |                                                                    |                                     |                                                 | ¢                                       |
| •    | Related Licenses                    | Supervisor License                                                 | Supervisor Name                     | Supervisor Authority                            | Delete                                  |
| •    | Supervisor Information              | No Supervisors added !                                             |                                     |                                                 |                                         |
|      | Upload Document(s)                  |                                                                    |                                     |                                                 | Previous Save & Next                    |
|      | Attestation                         |                                                                    |                                     |                                                 |                                         |
| 1    | Dumont                              |                                                                    |                                     |                                                 |                                         |

b. Search for the supervisor name or license number, click the **tick** icon, and click **Add**.

| PAR-0000010840            |                |                   |                 |              |
|---------------------------|----------------|-------------------|-----------------|--------------|
| Select Supervisor License |                |                   |                 |              |
| 123                       | ee Name        |                   |                 | Search       |
| License Number            | License holder | License Name      | License Subtype | Select       |
| REC-2021-0123             | Abby Martinez  | Qualifying Broker |                 | $\checkmark$ |
|                           |                |                   |                 | Add          |
|                           |                |                   |                 |              |
| Upload Document(s)        |                |                   | Previous        | Save & Next  |

c. Click the **Close** icon.

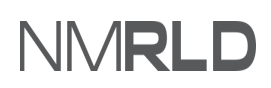

| PAR-0000010840                                                                                   |               |                   |   | _     |
|--------------------------------------------------------------------------------------------------|---------------|-------------------|---|-------|
|                                                                                                  |               |                   |   | ×     |
|                                                                                                  |               |                   |   | Close |
|                                                                                                  |               |                   |   |       |
| Supervisor REC-2021-0123 has been added successfully.<br>Close the window to return to the form. |               |                   |   |       |
|                                                                                                  |               |                   |   |       |
|                                                                                                  |               |                   |   | _     |
|                                                                                                  |               |                   |   |       |
| Supervisor Information                                                                           | REC-2021-0123 | Qualifying Broker | ô |       |

- d. Click Save and Exit.
- 8. In the **Upload Document(s)** step, click the **Upload a New File** icon to upload new documents or click the **Select Existing File** icon to select already uploaded documents. The document names with a red asterisk (\*) are mandatory.

|   | Getting Started                     | Upload Document(s)                                |                                                                                                    |                      |                           |                              |                |
|---|-------------------------------------|---------------------------------------------------|----------------------------------------------------------------------------------------------------|----------------------|---------------------------|------------------------------|----------------|
|   | Requirements for Licensure          | Below is a list of documents that you             | u must upload to the portal in order to sub                                                             | mit your appli       | cation.                   |                              |                |
| • | Personal Information                | Please carefully review and confirm               | that the documents you upload are the co                                                                | rrect file and t     | hat each is complete and  | l legible. Documents that ca | nnot be viewed |
| • | Mailing Address                     | may result in delay or rejection of yo            | our application.                                                                                        |                      |                           |                              |                |
| 2 | Additional Application Requirements | Please print the Acknowledgement                  | of Supervisory Qualifying Broker Responsib                                                              | pilities form by     | going to our website ww   | w.rld.nm.gov selecting the l | Real Estate    |
| • | Related Licenses                    | form and upload the completed for                 | m with this application.                                                                                | Open File. Plea      | ise nave your Supervisory | Qualitying Broker complete   | e and sign the |
| 2 | Supervisor Information              |                                                   |                                                                                                    |                      |                           |                              |                |
|   | Upload Document(s)                  | Document Name                                     | Description                                                                                             | Upload a<br>New File | Select Existing File      | Uploaded Files               | Delete         |
|   | Attestation                         | * Acknowledgement of                              | Please print the Acknowledgement                                                                        | 1                    |                           |                              |                |
|   | Payment                             | Supervisory Qualifying Broker<br>Responsibilities | of Supervisory Qualifying Broker<br>Responsibilities form by going to our                               |                      |                           |                              |                |
|   |                                     |                                                   | website www.rld.nm.gov selecting<br>the Real Estate Commission, and                                     |                      |                           |                              |                |
|   |                                     |                                                   | under the Applications and Forms tab you will find a link to Open File.                                 |                      |                           |                              |                |
|   |                                     |                                                   | Please have your Supervisory                                                                            |                      |                           |                              |                |
|   |                                     |                                                   | Qualitying Broker complete and sign<br>the form and upload the completed<br>form with this application. |                      |                           |                              |                |
|   |                                     | * PSI Test Scores                                 | To include National Broker<br>Examination and/or NM Broker<br>Examination                               | £                    | Π                         |                              |                |
|   |                                     | * Verification of Licensure from                  | Please upload a verification of                                                                         |                      | -                         |                              |                |

a. If you click on **Upload Files**, the following screen will appear.

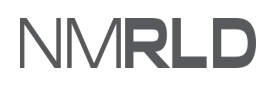

| pload                                                                                  |                           |  |       |
|----------------------------------------------------------------------------------------|---------------------------|--|-------|
|                                                                                        |                           |  |       |
| Please attach a copy of the required document.                                         |                           |  |       |
| 1. File size should not exceed 25MB.                                                   |                           |  |       |
| <ol><li>File extensions will be accepted only of type doc, docx, pdf, png, t</li></ol> | ff, jpg, jpeg, txt, csv.  |  |       |
| 3. Documents may be uploaded as individual files or as a single mer                    | ed file on the next page. |  |       |
|                                                                                        |                           |  |       |
|                                                                                        |                           |  |       |
| 1 Upload Files Or drop files                                                           |                           |  |       |
| <u> </u>                                                                               |                           |  |       |
|                                                                                        |                           |  |       |
|                                                                                        |                           |  | Close |
|                                                                                        |                           |  |       |

b. Click **Upload Files**, select the file, then click **Done** and click **Close**.

| Please attach a copy of the required document.<br>Note that:<br>1. File size should not exceed 25MB.                                             | Upload Files                                                     |  |
|----------------------------------------------------------------------------------------------------|------------------------------------------------------------------|--|
| <ol> <li>File extensions will be accepted only of type doc, docx, p</li> <li>Documents may be uploaded as individual files or as a si</li> </ol> | f. s<br>ge Screenshot 2021-12-09 at 10.10.55<br>PM.png<br>137 KB |  |
| ①         Or drop files                                                                                                    | 1 of 1 file uploaded                                             |  |

c. If you click on **Select Existing**, the following screen will appear. Click **Use** to select the required file.

| Board of Psychologist Examiners:<br>PAR:0000008772 | Psychologist |                                                                       |             |
|----------------------------------------------------|--------------|-----------------------------------------------------------------------|-------------|
| Choose                                             |              |                                                                       |             |
| File Name                                          | File Type    | Action                                                                |             |
| Screenshot 2021-12-09 at 10.10.55 PM               | PNG          | Use                                                                   |             |
|                                                    |              | Displaying page 1 of 1                                                |             |
|                                                    |              |                                                                       |             |
| Attestation                                        |              | two of the letters must be from a<br>licensed practicing psychologist | 10.10.55 PM |

d. Click Yes.

|                                       |                                      | ×           |
|---------------------------------------|--------------------------------------|-------------|
|                                       |                                      |             |
| A Do you want to upload the document? |                                      |             |
|                                       |                                      |             |
|                                       |                                      | Yes         |
|                                       |                                      |             |
|                                       | dated within the last two vilans and | 10.1055.044 |

- e. Once you upload all documents, click **Save & Next**.
- 9. Select the **Attestation** checkbox to give your consent, enter your name in the **Attestation Signature** field, and click **Save & Next**.

| Getting Started Attestation                                                                                                    |     |
|----------------------------------------------------------------------------------------------------|-----|
| Requirements for Licensure I hereby depose and state under penalty of perjury, I am the person described and identified in this application, the information given by me is true, correct, and complete to the best of my knowledge and belief. I understand that any information contained in this application |     |
| Personal Information may be investigated and any false or dishonest answer to any question in this application may be grounds for denial or revocation of my license. I agree that I meet all requirements for this license.                                                                                    |     |
| Mailing Address                                                                                                    |     |
| Additional Application Requirements     Addition Signature (Please type your full name to sign)     Attestation Date                                                                                                    |     |
| Related Licenses                                                                                                    |     |
| Supervisor Information Previous Save & Net                                                                                                    | ext |
| Upload Document(s)                                                                                                    |     |
| Attestation                                                                                                    |     |
| Payment                                                                                                    |     |

10. In the **Payment** step, read the information in orange and then select a payment mode from the **Mode of Payment** drop-down.

| R-0000010840                        | SOCIATE BROKER                                                                                                    |
|-------------------------------------|----------------------------------------------------------------------------------------------------|
| Getting Started                     | Payment                                                                                                    |
| Requirements for Licensure          | Select your method of payment and click "Pay and Submit" to input your payment information                                                                          |
| Personal Information                | Payments made with a Visa or Mastercard will be charged a 2.5% transaction fee. This is a fee imposed directly by the bank, and no portion of the fee is paid to or |
| Mailing Address                     | collected by the Regulation and Licensing Department.                                                                                                    |
| Additional Application Requirements | Payments made by E-Check will not result in any transaction fee.                                                                                                    |
| Related Licenses                    | * Mode of Payment                                                                                                    |
| Supervisor Information              | · · · · · · · · · · · · · · · · · · ·                                                                                                    |
| Upload Document(s)                  | - Clear -                                                                                                    |
| Attestation                         | Credit Card (Visa or Mastercard)                                                                                                    |
| Payment                             | E-Check                                                                                                    |

11. Click **Pay and Submit**. You will be redirected to the following Payment Gateway screen.

| AR-00000: | 10840                         |                                                                                                    |
|-----------|-------------------------------|----------------------------------------------------------------------------------------------------|
| Getting   | ş Started                     | Payment                                                                                                    |
| Require   | ements for Licensure          | Select your method of navment and click "Day and Submit" to input your navment information                                                                           |
| Person    | al Information                | Barrents marke with a Visa or Masterrart will be charged a 2.5% transaction fee. This is a fee imposed directly by the hank, and no nortion of the fee is naid to or |
| Mailing   | g Address                     | collected by the Regulation and Licensing Department.                                                                                                    |
| Additio   | onal Application Requirements | Payments made by E-Check will not result in any transaction fee.                                                                                                    |
| Related   | d Licenses                    | * Mode of Payment                                                                                                    |
| Superv    | isor Information              | Credit Card (Visa or Mastercard)                                                                                                    |
| Upload    | I Document(s)                 | The amount to be paid is \$270.<br>Please click the Pay & Submit button to proceed with the payment.                                                                 |
| Attesta   | tion                          | Previous Pay and Submit                                                                                                    |
| Payme     | ent                           |                                                                                                    |

### Note:

- Payment is a separate system and your credit card info is not stored or saved by RLD.
- Cybersource is a SoNM billing platform, and this is not phishing or other malware.

### PAYMENT GATEWAY

1. Verify your billing information and click **Next**.

| Billing                   | Payment          | Review       | Receipt |
|---------------------------|------------------|--------------|---------|
| Billing Information       |                  | Your Order   |         |
|                           | * Required field |              |         |
| First Name                |                  | Total amount | \$270.0 |
| Mythri                    |                  |              |         |
| Last Name                 |                  |              |         |
| к                         |                  |              |         |
| Company Name              |                  |              |         |
| Mythri K                  |                  |              |         |
| Address Line 1 *          |                  |              |         |
| NM                        |                  |              |         |
| City *                    |                  |              |         |
| NM                        |                  |              |         |
| Country/Bosies *          |                  |              |         |
| United States of America  | ~                |              |         |
|                           |                  |              |         |
| State/Province            |                  |              |         |
|                           |                  |              |         |
| Zip/Postal Code *         |                  |              |         |
| 56565                     |                  |              |         |
| Phone Number              |                  |              |         |
| 99999999999               |                  |              |         |
| Email *                   |                  |              |         |
| mythri.kukkala@mtxb2b.com |                  |              |         |

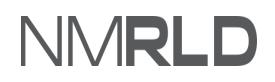

2. Enter the payment details and click **Next**.

| Billing                                                                   | Payment                            | Review       | Receipt  |
|---------------------------------------------------------------------------|------------------------------------|--------------|----------|
| Payment Details                                                           | •                                  | Your Order   |          |
| Card Type *                                                               | * Required field                   | Total amount | \$270.00 |
| Card Number *                                                             | ear *                              |              |          |
| 04 2024 CVN *<br>This code is a three or four digit number prin<br>cards. | ted on the back or front of credit |              |          |
| Back                                                                      | Next                               |              |          |

3. Review the order and click **Pay**.

| Billing                                         | Payment          | Review                                     | Receipt              |
|-------------------------------------------------|------------------|--------------------------------------------|----------------------|
| Review your Order                               |                  |                                            |                      |
| Billing Address                                 |                  |                                            |                      |
| Mythri K<br>Mythri K<br>NM                      |                  |                                            |                      |
| New Mexico<br>56565<br>United States of America |                  |                                            |                      |
| Payment Details                                 |                  | Your Order                                 |                      |
| Card Type                                       | Visa             | Subtotal                                   | \$270.00             |
| Card Number                                     | 2000200020001111 | Service fee                                | \$6.7                |
| Expiration Date                                 | 04-2024          | Total amount                               | \$276.75             |
|                                                 |                  | By clicking Pay, I agree to the Service Fe | e Terms & Conditions |
| Back                                            |                  |                                            | Pay                  |

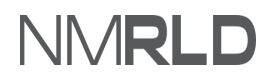

4. A confirmation message will appear once the payment is complete.

| ₩    | NMRL           | D                 |                        |                         |                       |                       |                              |                                    | 0    |
|------|----------------|-------------------|------------------------|-------------------------|-----------------------|-----------------------|------------------------------|------------------------------------|------|
| Home | License 🗸      | Inspection        | Amendment $\checkmark$ | Complaint 🗸             | Search License        | Board Meeting         | Course & Schedule 🗸          | My Applicant's Records             |      |
| Conf | irmation       |                   |                        |                         |                       |                       |                              |                                    |      |
| 0    | Thank you! You | ur application ha | s been submitted succ  | essfully. If you paid b | y credit card or E-Ch | eck then you will rec | eive a receipt from the paym | ent processor, CyberSource, via em | ail. |
|      |                |                   |                        |                         | B                     | lack to Home          |                              |                                    |      |

*Note:* You will receive a payment receipt to the email address you have entered in the Payment Gateway.

### **VIEW SUBMITTED APPLICATIONS**

• On the Home Page, the application will appear under the **My Applications** with submitted status.

| pplication ID | License Type         | Application Type | Applied Date | Status    | Action Issuance |
|---------------|----------------------|------------------|--------------|-----------|-----------------|
| AR-0000010840 | Associate Broker     | New              | 12/24/2021   | Submitted | View            |
| AR-0000008877 | Psychologist License | New              | 12/10/2021   | Draft     | Continue        |
| AR-000008772  | Psychologist License | New              | 12/9/2021    | Approved  | View            |

• Once the RLD team approves your license, the status will change to Approved. You can print a copy of the license from the My Licenses section.

| /ly Licenses (4) |                      |             |                 |         |       |       |                       |
|------------------|----------------------|-------------|-----------------|---------|-------|-------|-----------------------|
| License Number   | License Type         | Issued Date | Expiration Date | Status  | Print | Renew | Request<br>Inspection |
| REC-2021-0326    | Associate Broker     | 12/23/2021  | 1/31/2024       | Active  | Print |       |                       |
| REC-2021-0290    | Associate Broker     | 11/30/2021  | 1/31/2024       | Active  | Print |       |                       |
| PSY-2021-0135    | Psychologist License | 11/30/2021  | 12/8/2021       | Expired |       | Renew |                       |
| PSY-2021-0131    | Psychologist License | 12/8/2021   | 7/1/2023        | Active  | Print |       |                       |
|                  |                      |             |                 |         |       |       | View All              |